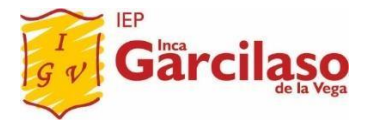

٠

## INGRESO A NUESTRA PLATAFORMA NETINCA POR MEDIO DE CELULAR Y/O TABLET

- **PASO 01:** Ingresar a nuestra PLATAFORMA NETINCA a través de los siguientes links de enlace según la sede:
  - SEDE PROLIMA
- : <u>https://www.colegiosgarcilaso.edu.pe/prolima/</u>
- SEDE CARABAYLLO
- : https://www.colegiosgarcilaso.edu.pe/carabayllo/
- **PASO 02:** Aquí le mostrará la siguiente pantalla donde seleccionará el **año 2022** y deberá de ingresar su **USUARIO y CONTRASEÑA** que se le ha proporcionado, luego dar clic en **Iniciar**.

| 46<br>16 | الا 🕲 🗅 🗆 🗅 🖄 🖓 الا ال                    | ً (ﷺ) ₪ 11:05 |  |
|----------|-------------------------------------------|---------------|--|
| 仚        | colegiosgarcilaso.edu.pe                  | :             |  |
|          | I Garcilaso<br>de la Vega                 |               |  |
|          | Inicie Sesión                             | $\ge$         |  |
|          | Elegir Año                                |               |  |
|          | 2022 ~                                    | >             |  |
|          | 🕿 Alumno 💿 🔮 Docente 🔿<br>👁 Coordinador 🔾 |               |  |
|          | <u> </u>                                  | F             |  |
|          | a                                         | ESO           |  |
|          | 습 Iniciar                                 |               |  |
|          |                                           |               |  |
| ^        | ۱                                         | Ŧ             |  |
|          | $\triangleleft$ O $\square$               |               |  |

PASO 03: Cuando ya ingreso su USUARIO y CLAVE le mostrará automáticamente su HORARIO VIRTUAL SEMANAL como se muestra en la siguiente pantalla:

٠

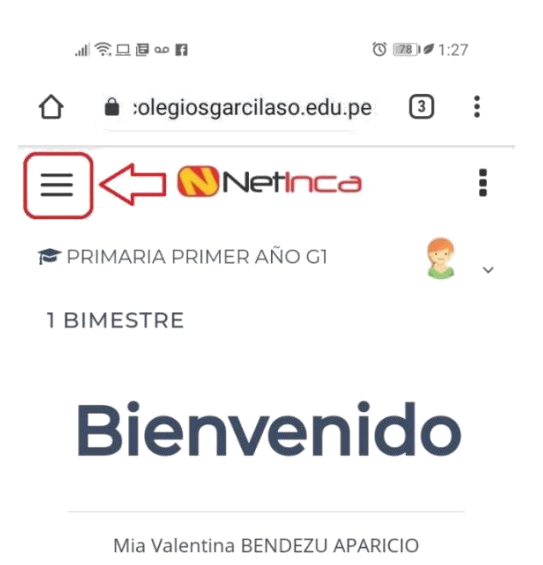

• **PASO 04:** En esta pantalla el alumno(a) presionar el icono de las "3 líneas" como se muestra en la imagen, aquí le mostrará la siguiente pantalla donde presionará en "**Enlaces**":

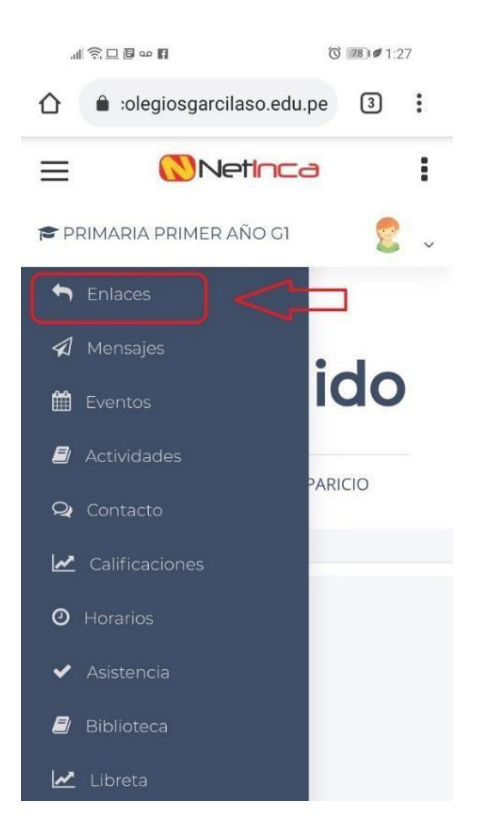

• **PASO 05:** Luego le deberá de salir la siguiente pantalla donde elegirá el curso que le toca para poder ingresar de manera directa a su clase virtual.

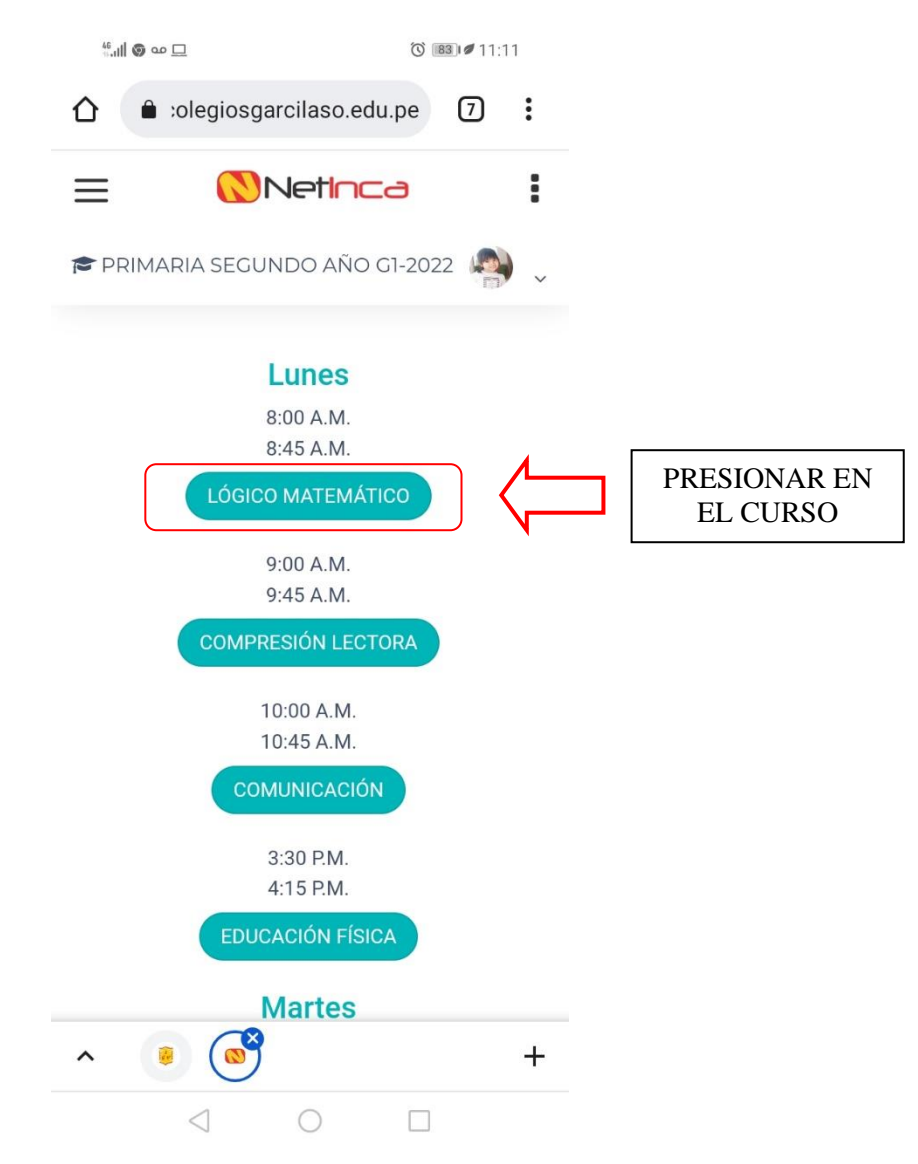

NOTA: Usted deberá de tener instalado el Microsoft Teams y tener iniciada su sesión (ingresar usuario y contraseña) para poder de ingresar a sus clases a través de la PLATAFORMA NETINCA (horario virtual).